# Min pension: Anvisningar för avsnittet Tjänster för pensionstagare

# Innehåll

| Uppgifter om pension eller förmån som betalas | 2  |
|-----------------------------------------------|----|
| Senaste utbetalning                           | 2  |
| Tidigare utbetalningar                        | 4  |
| Beställ ett intyg om pensionens belopp        | 7  |
| Höj din skatteprocent eller ändra kontonummer | 8  |
| Höj din skatteprocent                         | 10 |
| Ändra kontonummer                             | 11 |
| Beställ arbetspensionskort                    | 12 |
| Gör anmälan om bosättning om du bor utomlands | 13 |
| Meddelanden                                   | 16 |

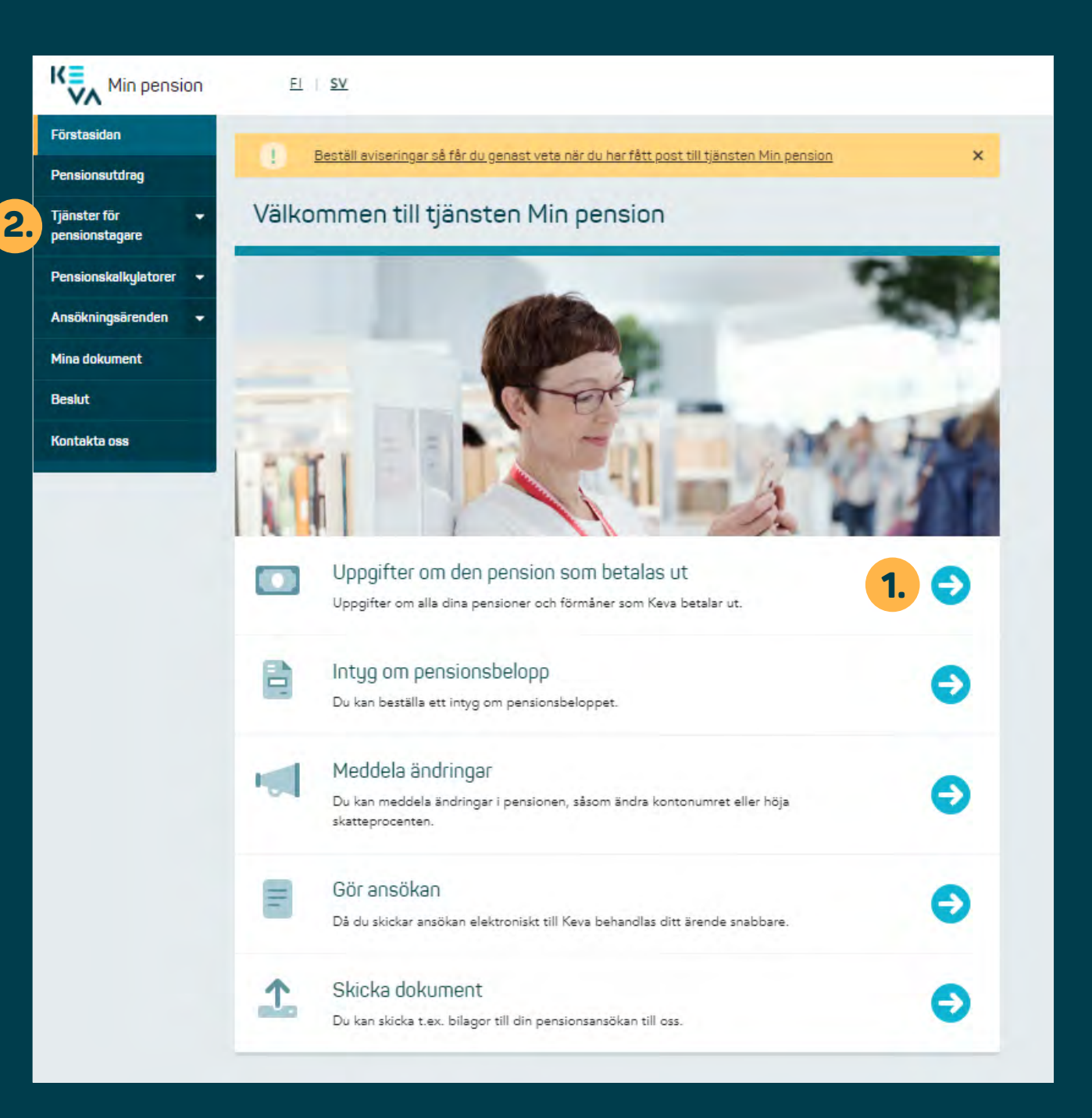

# Uppgifter om pension eller förmån som betalas

## Senaste utbetalning

När du loggar in i tjänsten öppnas förstasidan i tjänsten.

- Klicka på snabblänken "Uppgifter om den pension som betalas ut".
- Du kommer till samma sida också genom att i vänstermenyn öppna avsnittet "Tjänster för pensionstagare" och klicka på "Pensioner och förmåner som ska betalas".

#### Pensionsutdrag

Tjänster för pensionstaga<u>re</u>

Pensioner och förmåner som ska betalas

Beställ ett intyg om pensionens belopp

Meddela ändringar 🖄

Skicka dokument

Pensionskalkylatorer 🔷 👻

3

Ansökningsärenden

Mina dokument

Beslut

Kontakta oss

Ålderspension (staten)

dagar före följande utbetalningsdag.

www.skatt.fi/minskatt 🖸.

ut från tjänsten Min pension.

Senaste utbetalning

Förstasidan / Tjänster för pensionstagare

Pensioner och förmåner som ska betalas

Du kan granska de pensioner och förmåner som redan har betalats ut till dig. Märk att du i

betalningen, till exempel skatteändringar eller återbetalningar. Tills vidare ser du inte heller

uppgifter om retroaktivt betalda pensioner i tjänsten. Kommande betalningar ser du några

Övriga ändringar i skatteprocenten görs i skattemyndighetens tjänst MinSkatt på adressen

Tjänsten fungerar med en identifiering. Om du loggar ut från MinSkatt, loggar du samtidigt

Tidigare utbetalningar

tjänsten inte ser eventuella ändringar eller korrigeringar som gjorts i den ursprungliga

Du kan höja din skatteprocent genom egen anmälan. <u>Höj skatteprocent</u> 🗹.

| Alla utbetalningsdaga |
|-----------------------|
|-----------------------|

2023

2022

| Betalningsdag               | Före skatter och<br>avdrag | Belopp som<br>betalas | Funktioner               | 20.0 |
|-----------------------------|----------------------------|-----------------------|--------------------------|------|
| 20.03.2023                  | 2 160,85 €                 | 1 674,66 €            | Dölj tilläggsuppgifter   | 20.0 |
|                             |                            |                       |                          | 20.  |
| Pension                     | Ålderspension (stater      | n) Utbetalas till     | FI14 5271 0420 0034 86   | 20.  |
| eller                       |                            | konto                 |                          | 19.  |
| förmån                      |                            |                       | Andra betalninoskonto 12 | 20.  |
| Betalningsd                 | ag 20.03.202               | 3 Skatteprocen        | t 22.5%                  | 20.  |
| Före skatter                | och 2 160,85 4             | ε                     |                          | 18.  |
| avdrag                      |                            |                       | Hoj skatteprocent 12     | 20.  |
| Belopp som                  | 1674,66                    | ε                     |                          | 20.  |
| betalas                     |                            |                       |                          | 20.  |
|                             |                            |                       |                          | 20.  |
| Betalningss                 | pecifikation               |                       |                          |      |
| Före skatter<br>avdrag (bru | och 2 160,85 :<br>tto)     | €                     |                          |      |
| Skatt                       | -486,19                    | €                     |                          |      |
| Belopp som<br>betalas (net  | to) 1 674,66               | €                     |                          |      |

På skärmen öppnas en sida där du ser alla pensioner som du får från Keva. På vitt botten ser du uppgifterna om den pension som senast har betalats ut. Kommande betalningar ser du några dagar före utbetalningsdagen.

**3.** Du ser närmare uppgifter om din pension: kontonummer, skatteprocent, pensionsbelopp före skatt och det belopp som betalas in på ditt konto.

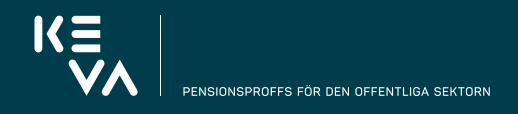

#### Pensionsutdrag

Tjänster för pensionstagare

Pensioner och förmåner som ska betalas

Beställ ett intyg om 000

Meddela ändringar

Skicka dokume

atorer

Ansökningsärenden

Bes

| Pensioner | och | förmåner | som | ska | betalas |
|-----------|-----|----------|-----|-----|---------|

Förstasidan / Tjänster för pensionstagare

Du kan granska de pensioner och förmåner som redan har betalats ut till dig. Märk att du i tjänsten inte ser eventuella ändringar eller korrigeringar som gjorts i den ursprungliga betalningen, till exempel skatteändringar eller återbetalningar. Tills vidare ser du inte heller uppgifter om retroaktivt betalda pensioner i tjänsten. Kommande betalningar ser du några dagar före följande utbetalningsdag.

Du kan höja din skatteprocent genom egen anmälan. <u>Höj skatteprocent</u> 🗹 Övriga ändringar i skatteprocenten görs i skattemyndighetens tjänst MinSkatt på adressen www.skatt.fi/minskatt

Tjänsten fungerar med en identifiering. Om du loggar ut från MinSkatt, loggar du samtidigt ut från tjänsten Min pension.

### Ålderspension (staten)

### Alla utbetalningsdagar

|          | Senaste utbe        | Tidigare                 | <u>utbetalningar</u> |                          | 2022      | 2023 |
|----------|---------------------|--------------------------|----------------------|--------------------------|-----------|------|
| ıt       |                     |                          |                      |                          |           | 2020 |
| akta oss |                     | Före skatter och         | Belopp som           |                          | Staten    |      |
|          | Betalningsdag       | avdrag                   | betalas              | Funktioner               | 20.01.202 | 3    |
|          | 20.02.2023          | 2 160,85 €               | 1 674,66 €           | Dölj tilläggsuppgifter   | 20.02.202 | 3    |
|          |                     |                          |                      |                          | 20.03.202 | 3    |
|          | Pension             | Aldersoension (states    | )   thatalas till    | FI14 5271 0420 0034 86   | 20.04.202 | 3    |
|          | eller               | Riberapenaion (acocer    | konto                | 111102710420000400       | 19.05.202 | 3    |
|          | förmån              |                          |                      | Andra betalninoskonto 17 | 20.06.202 | 3    |
|          | Betalningsdag       | 20.02.202                | 3 Skatteprocer       | nt 22.5%                 | 20.07.202 | 3    |
|          | Före skatter o      | ch 2 160,85 <del>(</del> | 8                    | Höiskettenrocent 12      | 20.00.202 | 2    |
|          | avdrag              |                          |                      | <u> </u>                 | 20.07.202 | 3    |
|          | Belopp som          | 1674,66                  | ε                    |                          | 20.11.202 | 3    |
|          | betalas             |                          |                      |                          | 20.12.202 | 3    |
|          | Betalningssp        | ecifikation              |                      |                          |           |      |
|          | Före skatter o      | och 2 160,85 4           | E                    |                          |           |      |
|          | avdrag (brutte      | D)                       | -                    |                          |           |      |
|          | Skatt<br>Belopp com | -400,193                 | e<br>e               |                          |           |      |
|          | betalas (netto      | )                        | -                    |                          |           |      |
|          |                     |                          |                      |                          |           |      |
|          | 20.01.2023          | 2 160 85 €               | 1 653 05 €           | Visa tillännsunnnifter   | -         |      |
|          | 20.01.2020          | 2 100,00 0               | . 000,00 C           | The analygooppynic       |           |      |
|          | 20.12.2022          | 2 023,26 €               | 1 547,79 €           | Visa tilläggsuppgifter   |           |      |
|          | 18.11.2022          | 2 023,26 €               | 1 547,79 €           | Visa tilläggsuppgifter   |           |      |
|          | 00.10.0000          | 0.000.07.5               | 1 5 4 7 7 0 6        | 16                       |           |      |
|          | 20.10.2022          | 2 023,20 €               | 1547,79€             | visa tillaggsuppgitter   |           |      |
|          | 20.09.2022          | 2 023,26 €               | 1 547,79 €           | Visa tilläggsuppgifter   |           |      |
|          |                     |                          |                      | Till börian av sidan     |           |      |
|          |                     |                          | 2                    |                          |           |      |
|          |                     | × < 1                    | Z >                  | 20                       |           |      |
|          |                     |                          |                      |                          |           |      |

2.

## Tidigare utbetalningar

- **1.** Om du vill granska tidigare månatliga utbetalningar klicka då på "Tidigare utbetalningar" på sidan "Pensioner och förmåner som ska betalas".
- **2.** Du kan bläddra i tidigare utbetalningar i kronologisk ordning också genom att klicka på sidnumren.

#### Pensionsutdrag

Tjänster för pensionstagare

Pensioner och förmåner som ska betalas

Inkomstgräns under pensioner

Beställ ett intyg om pensionens belopp

Meddela ändringar 🗹

Arbetspensionskor

Skicka dokument

Ansökningsärende

Mina dokument

Kontakta oss

Beslut

Pensionskalkulatorer

## Invalidpension (kyrkan)

dagar före följande utbetalningsdag.

www.skatt.fi/minskatt

ut från tjänsten Min pension.

Senaste utbetalning

Förstasidan / Tjänster för pensionstagare

Pensioner och förmåner som ska betalas

tjänsten inte ser eventuella ändringar eller korrigeringar som gjorts i den ursprungliga

Du kan höja din skatteprocent genom egen anmälan. Höj skatteprocent 🖄

Du kan granska de pensioner och förmåner som redan har betalats ut till dig. Märk att du i

betalningen, till exempel skatteändringar eller återbetalningar. Tills vidare ser du inte heller

uppgifter om retroaktivt betalda pensioner i tjänsten. Kommande betalningar ser du några

Övriga ändringar i skatteprocenten görs i skattemyndighetens tjänst MinSkatt på adressen

Tjänsten fungerar med en identifiering. Om du loggar ut från MinSkatt, loggar du samtidigt

Tidigare utbetalningar

## Alla utbetalningsdagar 2023

| Senaste otber                                                                                             | taming                                  | noigare otoe                                        | connigoi                                 |           |                                                                         |   | 2022                                                                                    | 20                                           |
|----------------------------------------------------------------------------------------------------|-----------------------------------------|-----------------------------------------------------|------------------------------------------|-----------|-------------------------------------------------------------------------|---|-----------------------------------------------------------------------------------------|----------------------------------------------|
| Betalningsdag                                                                                             | Före skatte<br>avdra                    | eroch Be                                            | elopp som<br>betalas                     | F         | unktioner                                                               |   | Kyrkligt :<br>02.01.202                                                                 | anst<br>23                                   |
| 01.03.2023                                                                                                | 1 976,2                                 | 3€ 3                                                | 720,65 €                                 | Dölj t    | illäggsuppgifter                                                        |   | 01.02.202                                                                               | 23                                           |
| Pension li<br>eller<br>förmån<br>Betalningsdag<br>Före skatter o<br>avdrag                                | nvalidpensior<br>g 01.<br>och 19        | (kyrkan) (<br>k<br>03.2023 g<br>976,23 €            | Jtbetalas till<br>conto<br>Gkatteprocent | FI17 2047 | 2000 0557 95<br><u>etelningskonto</u> (<br>20%<br><u>tteprocent</u> [2] | 3 | 01.03.202<br>03.04.202<br>02.05.202<br>01.06.202<br>03.07.202<br>01.08.202<br>01.09.202 | 23<br>23<br>23<br>23<br>23<br>23<br>23<br>23 |
| Belopp som<br>betalas<br>Betalningssp                                                                     | ecifikation                             | 720,65 €                                            |                                          |           |                                                                         |   | 02.10.202<br>01.11.202<br>01.12.202                                                     | 23<br>23<br>23                               |
| Före skatter o<br>avdrag (brutte<br>Skatt<br>Nettoavdrag<br>Belopp som<br>betalas (netto<br>Specifikation | och 1<br>o) –<br>,<br>o)<br>a av avdrag | 976,23 €<br>395,25 €<br>860,33 €<br><b>720,65</b> € |                                          |           |                                                                         |   |                                                                                         |                                              |
| Part                                                                                                    | -                                       | Grund                                               | Typ av åt                                | erkrav    | Belopp                                                                  |   |                                                                                         |                                              |
| Utsökningsm                                                                                               | nyndighet                               | Utsökning                                           | Nett                                     | :0        | 860,33 €                                                                |   |                                                                                         |                                              |
| Totalt                                                                                                    |                                         |                                                     |                                          | _         | 860 33 £                                                                |   |                                                                                         |                                              |

## Då du klickar på punkten "Visa tilläggsuppgifter" ser du närmare uppgifter på samma sätt som om den senaste utbetalningen. Uppgifterna motsvarar respektive utbetalning: om alltså till exempel ditt kontonummer har ändrats så syns ditt tidigare kontonummer i de utbetalningar som gjorts före ändringen.

3. Om du har månatliga avdrag ser du dem i punkten "Specifikation av avdrag".

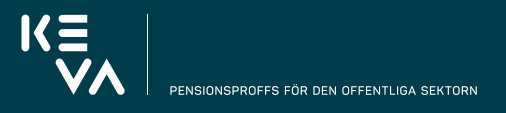

### Pensionsutdrag

Tjänster för

ska betalas

5.

pensionstagare

Pensioner och förmåner som

Beställ ett intyg om pensionens belopp

Anmälan om bosättning

Meddela ändringar 🖄

Arbetspensionskort

Skicka dokument

Pensionskalkylatorer

Ansökningsärenden

Mina dokument

Kontakta oss

Beslut

### Förstasidan / Tjänster för pensionstagare

## Pensioner och förmåner som ska betalas

Du kan granska de pensioner och förmåner som redan har betalats ut till dig. Märk att du i tjänsten inte ser eventuella ändringar eller korrigeringar som gjorts i den ursprungliga betalningen, till exempel skatteändringar eller återbetalningar. Tills vidare ser du inte heller uppgifter om retroaktivt betalda pensioner i tjänsten. Kommande betalningar ser du några dagar före följande utbetalningsdag.

Du kan höja din skatteprocent genom egen anmälan. <u>Höj skatteprocent</u> 🗹 Övriga ändringar i skatteprocenten görs i skattemyndighetens tjänst MinSkatt på adressen www.skatt.fi/minskatt 🖸.

Tjänsten fungerar med en identifiering. Om du loggar ut från MinSkatt, loggar du samtidigt ut från tjänsten Min pension.

Alla utbetalningsdagar

## Ålderspension (kommun)

| Senaste utbeta                   | alning Ti              | idigare u | tbetalningar          |                           |                   | 2022                | 2023               |
|----------------------------------|------------------------|-----------|-----------------------|---------------------------|-------------------|---------------------|--------------------|
| Betalningsdag                    | Före skatter<br>avdrag | och       | Belopp som<br>betalas | Funktio                   | ner               | Kommun<br>välfärdso | ier och<br>områden |
| 03.03.2023                       | 155,99 €               |           | 155,99 €              | Dölj tilläggsu            | ppgifter          | 03.02.202           | 23                 |
|                                  |                        |           |                       | _                         | _                 | 03.03.202           | 23                 |
| Pension                          | Åldersp                | ension    | Uth                   | l Utbetalas till utländsk | kt benkkonto      | 03.04.202           | 23                 |
| eller                            | (ko                    | mmun)     | kon.                  |                           |                   | 03.05.202           | 23                 |
| forman                           |                        |           |                       | Ändra betalnin            | g <u>skonto</u> 🗹 | 02.06.202           | 23                 |
| Betalningsdag                    | 03.03                  | 3.2023    | Skatteproce           | ent                       | 0%                | 03.07.202           | 23                 |
| Före skatter o                   | ch 15                  | 5,99€     |                       | Höj skatteproc            | ent 🖸             | 03.08.202           | 23                 |
| avdrag                           |                        |           |                       |                           |                   | 01.09.202           | 23                 |
| Belopp som                       | 15                     | 5,99€     |                       |                           |                   | 03.10.202           | 23                 |
| Detaias                          |                        |           |                       |                           |                   | 03.11.202           | 23                 |
| Betalningsspe                    | ecifikation            |           |                       |                           |                   | 01.12.202           | 23                 |
| Före skatter o<br>avdrag (brutte | ch 15                  | 55,99€    |                       |                           |                   |                     |                    |
| Skatt                            | -                      | -0,00€    |                       |                           |                   |                     |                    |

155,99€

Belopp som betalas (netto) 4. Om din pension inte betalas in på ett SEPA-konto utan utanför Europa visas kontonumret inte.

**5.** Du kommer tillbaka till förstasidan i avsnittet "Tjänster för pensionstagare" från vänstermenyn.

# 17= PENSIONSPROFFS FÖR DEN OFFENTLIGA SEKTORN

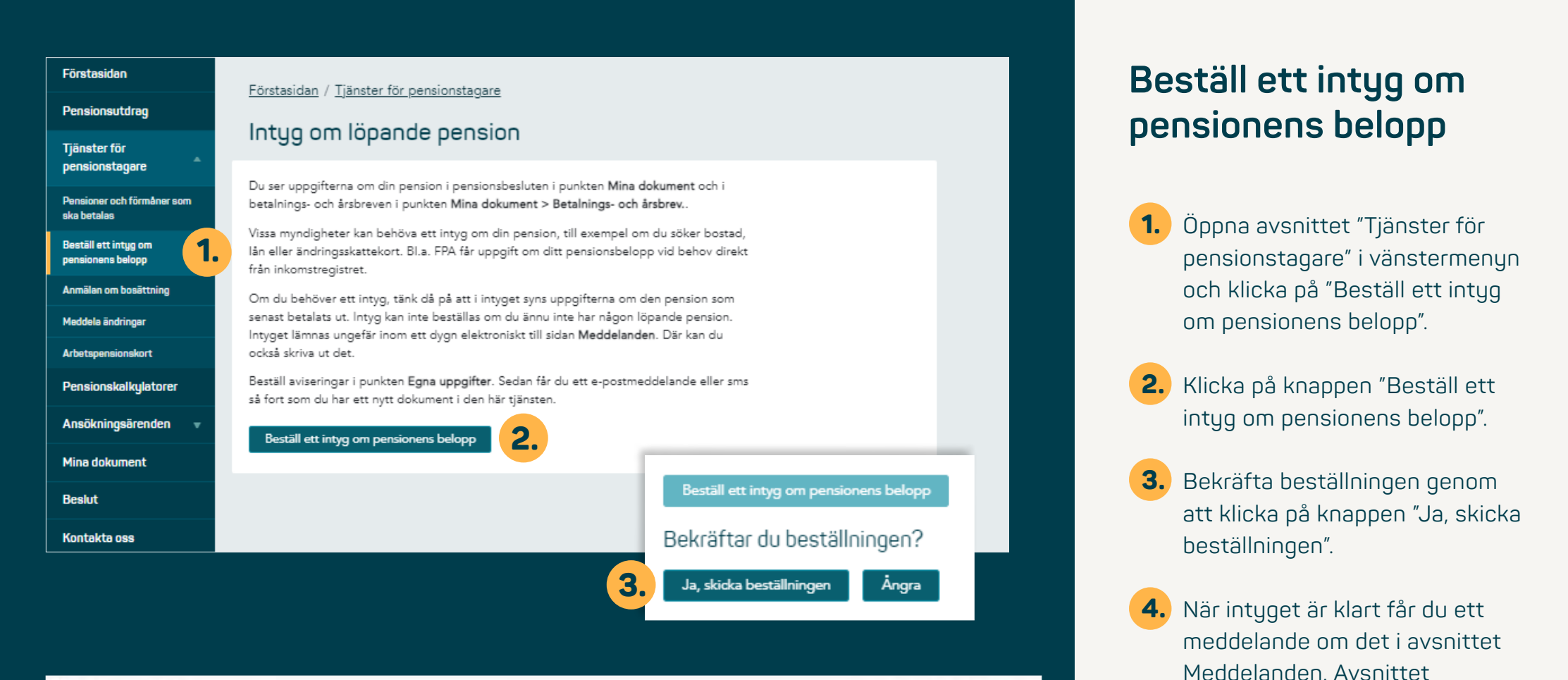

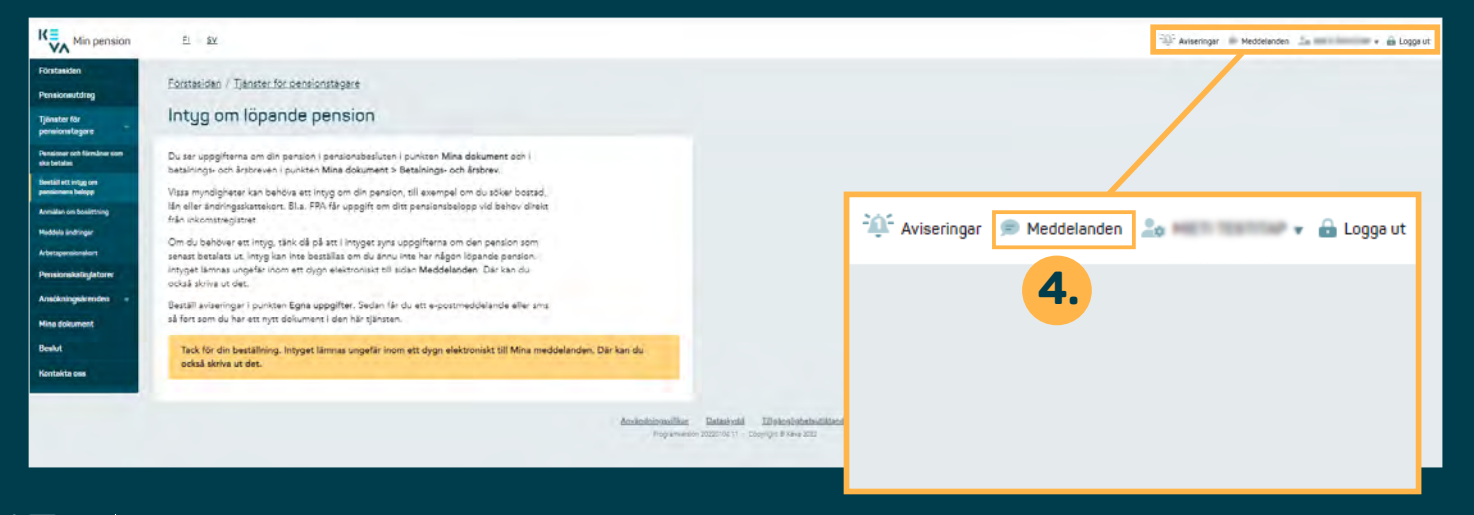

Meddelanden finns till höger

högst upp på sidan.

#### Pensionsutdrag

Tjänster för pensionstagare

Du ser uppgifterna om den månatliga pension eller förmån som du får,

Tjänster för pensionstagare

Pensioner och förmåner som ska betalas

Beställ ett intyg om pensionens belopp

Anmälan om bosättning

Meddela ändringar

Arbetspensionskort

Pensionskalkylatorer

Ansökningsärenden

Mina dokument

Kontakta oss

Beslut

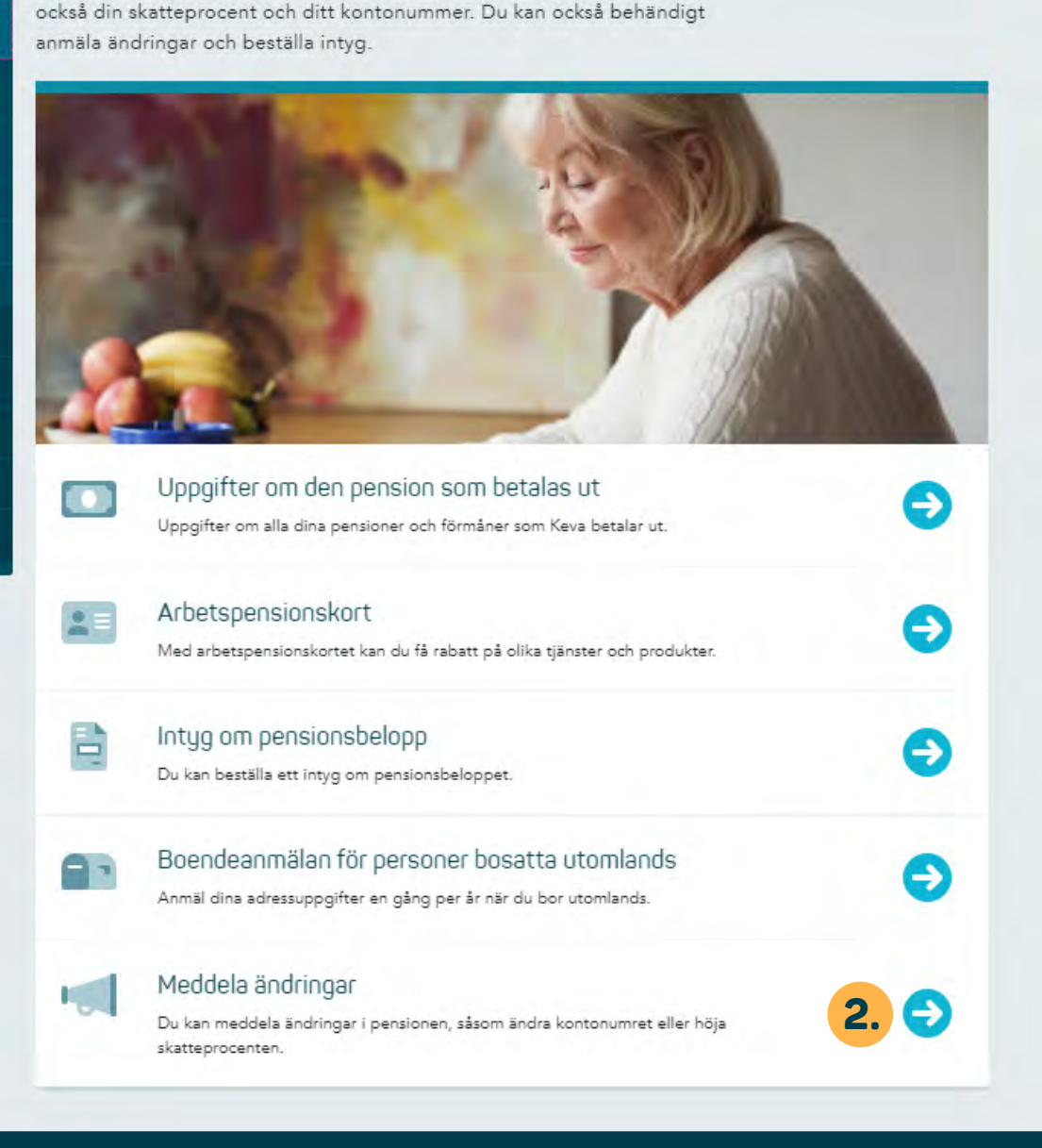

# Höj din skatteprocent eller ändra kontonummer

- Öppna avsnittet "Tjänster för pensionstagare" i vänstermenyn och klicka på "Meddela ändringar".
- Du kommer till samma sida också genom att klicka på snabblänken "Meddela ändringar".

Tänk på att ändringarna träder i kraft i den följande möjliga utbetalningen. Du kan inte själv välja tidpunkten för ändringen.

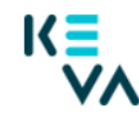

## Meddela om ändring av pension

I webbtjänsten kan du meddela följande ändringar

- · Meddelande om att pensionen betalas månatligen
- Meddelande om att pensionen lämnas vilande
- Meddelande om lagstadgad försäkringsersättning
- Ändra kontonummer
- Höj skatteprocent
- Meddelande om nytt äktenskap
- Anmälan om avbrytande eller annullering av rehabiliteringsprogram

3.

V

 $\mathbf{v}$ 

### De ändringar som du kan meddela finns i menyn nedan

Välj ändring \*

De ändringar som du kan meddela finns i menyn nedan

### Välj ändring \*

Meddelande om lagstadgad försäkringsersättning Höj skatteprocent

Ändra kontonummer

Sidan öppnas i en ny flik i din webbläsare.

**3.** Välj önskad ändring i rullgardinsmenyn.

## Meddela om ändring av pension

I webbtjänsten kan du meddela följande ändringar

- Meddelande om att pensionen betalas månatligen
- · Meddelande om att pensionen lämnas vilande
- Meddelande om lagstadgad försäkringsersättning
- Ändra kontonummer
- Höj skatteprocent
- Meddelande om nytt äktenskap
- Anmälan om avbrytande eller annullering av rehabiliteringsprogram

### De ändringar som du kan meddela finns i menyn nedan

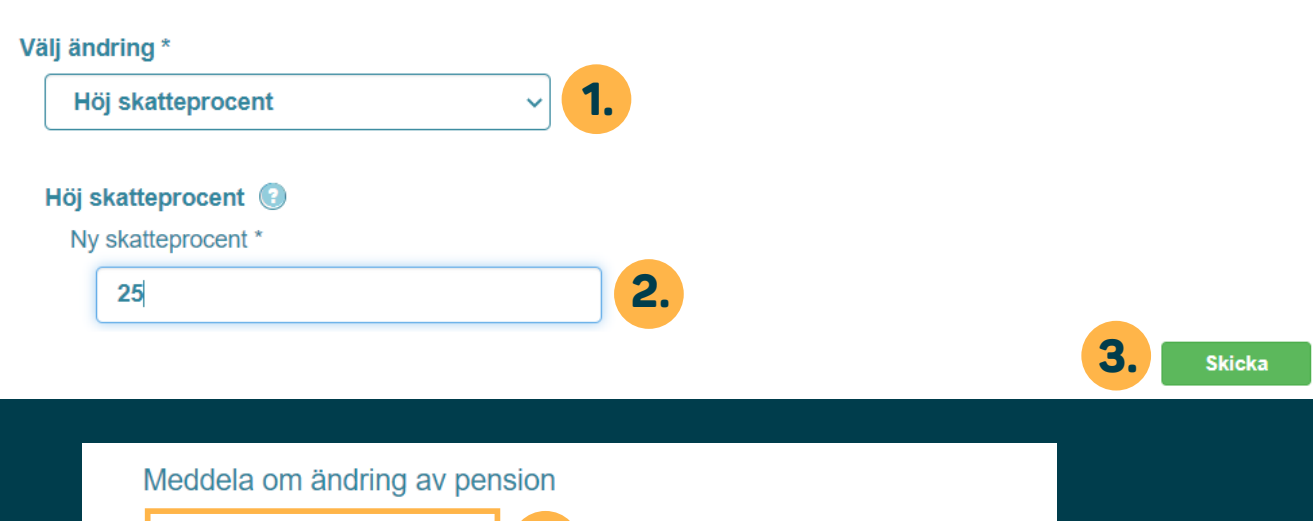

Ändringsmeddelande skickats

ts **4**.

### I webbtjänsten kan du meddela följande ändringar

- Meddelande om att pensionen betalas månatligen
- · Meddelande om att pensionen lämnas vilande
- · Meddelande om lagstadgad försäkringsersättning
- Ändra kontonummer
- · Höj skatteprocent
- Meddelande om nytt äktenskap
- Anmälan om avbrytande eller annullering av rehabiliteringsprogram

## Höj din skatteprocent

- Välj "Höj skatteprocent" i rullgardinsmenyn.
- **2.** Skriv in din nya skatteprocent i textfältet.

3. Klicka på "Skicka".

 En bekräftelse på att meddelandet om ändring har skickats visas i en blå ruta högst upp på sidan.

I tjänsten kan du endast höja din nuvarande skatteprocent. Om du ännu inte har lämnat in ditt skattekort till Keva kan du beställa det i MinSkatt.

KΞ

### Meddela om ändring av pension

I webbtjänsten kan du meddela följande ändringar

- Meddelande om att pensionen betalas månatligen
- Meddelande om att pensionen lämnas vilande
- Meddelande om lagstadgad försäkringsersättning
- Ändra kontonummer
- Höj skatteprocent
- Meddelande om nytt äktenskap
- · Anmälan om avbrytande eller annullering av rehabiliteringsprogram

De ändringar som du kan meddela finns i menyn nedan

| ndra kontonummer 🗸 🗸                                       |          |           |
|------------------------------------------------------------|----------|-----------|
| a kontonummer                                              |          |           |
| tt kontonummer i IBAN-format *                             | BIC *    |           |
| ink *                                                      |          |           |
|                                                            |          |           |
|                                                            |          | 3. Skicka |
| Meddela om ändring av pensi                                | on       | 3. Skicka |
| Meddela om ändring av pensi<br>Ändringsmeddelande skickats | on<br>4. | 3. Skicka |

## Ändra kontonummer

- **1.** Välj "Ändra kontonummer" i rullgardinsmenyn.
- 2. Skriv in ditt nya kontonummer i textfältet. Tjänsten ber dig kolla kontonumrets riktighet om du skriver in det i felaktig form.

3. Klicka på "Skicka".

 En bekräftelse på att meddelandet om ändring av kontonumret har skickats visas i en blå ruta högst upp på sidan.

Lämna sidan genom att stänga fliken i webbläsaren.

KΞ

Pensionsutdrag

Tjänster för pensionstag<u>are</u>

Pensioner och förmåner som ska betalas

Beställ ett intyg om pensionens belopp

Anmälan om bosättning

Meddela ändringer

Arbetspensionskort

Pensionskalkylatorer

Ansökningsärenden

Mina dokument

Beslut

Kontakta oss

### Förstasidan / Tjänster för pensionstagare

## Arbetspensionskort

Du får ett arbetspensionskort om du slutar arbeta för gott och har gått i:

- ålderspensionförtida ålderspension
- invalidpension

Personer som får partiell förtida ålderspension, deltidspension, delinvalidpension, rehabiliteringsstöd eller familjepension får inte arbetspensionskort.

Vi skickar arbetspensionskortet per post till dig separat efter att pensionsbeslutet skickats.

### Rabatt med arbetspensionskortet

Med arbetspensionskortet kan du få rabatt på olika tjänster och produkter.

### Ladda ner arbetspensionskortet i din mobil

Du kan ladda ner arbetspensionskortet också i din mobil. Då har du alltid kortet med dig. Även om du laddar ner appen postar vi också kortet av plast till dig.

Appen Työeläkekortti kan laddas ner gratis i Google Play eller App Store. Appen fungerar i iPhone (iOS 8 och nyare) och i mobiler med operativsystemet Android (4.4 och nyare).

Den första gången du använder appen ska du logga in med bankkoder eller mobil-id. Efter det kommer appen ihåg dina uppgifter.

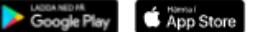

### Om kortet förkommer

Om du är varaktigt pensionerad, men av någon anledning inte har fått arbetspensionskortet eller om du har tappat det, kan du beställa ett nytt kort här.

Beställ arbetspensionskort

## Arbetspensionskort

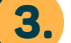

Vi har mottagit din beställning av arbetspensionskort. Vi postar kortet hem till dig.

Du får ett arbetspensionskort om du slutar arbeta för gott och har gått i:

- ålderspension
- förtida ålderspension
- invalidpension

Personer som får partiell förtida ålderspension, deltidspension, delinvalidpension, rehabiliteringsstöd eller familjepension får inte arbetspensionskort.

Vi skickar arbetspensionskortet per post till dig separat efter att pensionsbeslutet skickats.

# Beställ arbetspensionskort

 Öppna avsnittet "Tjänster för pensionstagare" i vänstermenyn och klicka på "Arbetspensionskort".

2. Klicka på knappen "Beställ arbetspensionskort".

 Du får en bekräftelse på beställningen av arbetspensionskort.

| Förstasidan                               | Förstasidan / Tiänster för pensionstagare                                                                                                    | Gör anmälan om                           |
|-------------------------------------------|----------------------------------------------------------------------------------------------------|------------------------------------------|
| Pensionsutdrag                            | Anmälan om bosättning                                                                                                    | bosättning om du bor                     |
| Tjänster för                              | Annalarion bosattning                                                                                                    | utomlands                                |
| pensionstugare                            | Din föregående boendeanmälan har gjorts 05.01.2022.                                                                                                    |                                          |
| Pensioner och förmåner som<br>ska betalas | Anmäl dina adressuppgifter en gång per år                                                                                                    |                                          |
| Beställ ett intyg om<br>pensionens belopp | Om du är permanent bosatt i utlandet ska du en gång per år anmäla dina adressuppgifter<br>till Keva. Anmälan ska göras även om adressen inte har ändrats under året. Om vi inte får | Om du bor utomlands kan du lämna         |
| Anmälen om bosättning                     | din anmälan inom utsatt tid kan utbetalningen av pensionen avbrytas tills anmälan har<br>inkommit till Keva.                                                                        | den arliga anmalan elektroniskt.         |
| Meddela ändringar                         | Om uppgifterna är rätt, tryck "Bekräfta kontaktuppgifterna".                                                                                                    |                                          |
| Arbetspensionskort                        | <ul> <li>Om uppgifterna måste korrigeras, tryck "Redigera kontaktuppgifterna"", redigera uppgifterna och tryck "Spara och<br/>skicka"</li> </ul>                                    | bosättning" i vänstermenyn.              |
| Pensionskalkylatorer 👻                    | Förnamn                                                                                                    |                                          |
| Ansökningsärenden 👻                       | Fétaroama                                                                                                    | <b>2.</b> Om din anmälan för innevarande |
| Mina dokument                             |                                                                                                    | år är i sin ordning visas en gul         |
| Dealet                                    | Adress * KATUOSOITE_TEKSTI 1 A 2                                                                                                    | banner med datumet för anmälan           |
| Desiut                                    | Telefonnummer                                                                                                    | på sidan.                                |
| Kontakta oss                              | E-post                                                                                                    |                                          |
|                                           | V Bekräfta kontaktuppgifterna                                                                                                    |                                          |

.

| Förstasidan                               | Förstasidan / Tiänster för pensionstagare                                                                                                    | Om du inte har lämnat anmälan om    |
|-------------------------------------------|----------------------------------------------------------------------------------------------------|-------------------------------------|
| Pensionsutdrag                            |                                                                                                    | bosattning syns ingen gul banner pa |
| Tjänster för                              | Anmalan om bosattning                                                                                                    | Siuali.                             |
| pensionstagare                            | Anmäl dina adressuppgifter en gång per år                                                                                                    | 3 Klicka nå knannen "Bekräfta       |
| Pensioner och förmåner som<br>ska betalas | Om du är permanent bosatt i utlandet ska du en gång per år anmäla dina adressuppgifter<br>till Keva. Anmälan ska göras även om adressen inte har ändrats under året. Om vi inte får                        | kontaktuppgifterna" om dina         |
| Beställ ett intyg om<br>pensionens belopp | inkommit till Keva.                                                                                                    | uppgifter inte har ändrats.         |
| Anmälan om bosättning                     | <ul> <li>Om uppgifterna är rätt, tryck "Bekräfta kontaktuppgifterna".</li> <li>Om uppgifterna måste korrigeras, tryck "Redigera kontaktuppgifterna"", redigera uppgifterna och tryck "Spara och</li> </ul> | 4. Klicka på knappen "Redigera      |
| Meddela ändringar                         | skicka"                                                                                                    | kontaktuppgifterna" om dina         |
| Arbetspensionskort                        | Förnamn                                                                                                    | uppgifter har ändrats.              |
| Pensionskalkylatorer                      | Efternamn                                                                                                    |                                     |
| Ansökningsärenden 👻                       | Adress * KATUOSOITE_TEKSTI 1 A 2                                                                                                    |                                     |
| Mina dokument                             | Telefonnummer                                                                                                    |                                     |
| Beslut                                    | E-post                                                                                                    |                                     |
| Kontakta oss                              |                                                                                                    |                                     |
|                                           | 3. Bekräfta kontaktuppgifterna 🔹 Redigera kontaktuppgifterna 4.                                                                                                    |                                     |

| Pensionsutdrag                                              | A                                                                          | 1                                                                                                    |                                                |                                                            |                                     |
|-------------------------------------------------------------|----------------------------------------------------------------------------|----------------------------------------------------------------------------------------------------|------------------------------------------------|------------------------------------------------------------|-------------------------------------|
| Tjänster för                                                | Anmalan or                                                                 | n bosattning                                                                                                    |                                                | 5.                                                         | Komplettera dina ändrade            |
| Pensionstagare<br>Pensioner och förmåner som<br>ska betalas | Anmäl dina adressupp<br>Om du är permanent bo<br>till Keva. Anmälan ska gö | gifter en gång per år<br>satt i utlandet ska du en gång per år anmäla dina :<br>öras även om adressen inte har ändrats under året |                                                | kontaktuppgifter genom att<br>klicka på textfälten. Fälten |                                     |
| Beställ ett intyg om<br>pensionens belopp                   | din anmälan inom utsatt<br>inkommit till Keva.                             | tid kan utbetalningen av pensionen avbrytas tills a                                                                               |                                                | markerade med * är obligatoriska.                          |                                     |
| Anmälan om bosättning                                       | <ul> <li>Om uppgifterna är i</li> <li>Om uppgifterna må</li> </ul>         | rätt, tryck "Bekräfta kontaktuppgifterna".<br>iste korrigeras, tryck "Redigera kontaktuppgiftern                                  | a″", redigera uppgifterna och tryck "Spara och |                                                            | Ange också ditt medborgarskap       |
| Meddela ändringar                                           | skicka"                                                                    |                                                                                                    |                                                |                                                            | utover andra uppgirter.             |
| Arbetspensionskort                                          | Förnamn                                                                    | MET TELTINA                                                                                                    |                                                | 6                                                          | Klicka nå "Snara och skicka" efter  |
| Pensionskalkylatorer                                        | Efternamn                                                                  | 10100                                                                                                    |                                                |                                                            | att du bar lant till dina unnoifter |
| Ansökningsärenden 👻                                         | Medborgarskap *                                                            | Välj medborgarskap 🛛 🛛 🛛 🖉                                                                                                    |                                                |                                                            |                                     |
| Mina dokument                                               | Dubbelt                                                                    | ٥                                                                                                    |                                                | 7.                                                         | Du får ett meddelande om att        |
| Beslut                                                      | medborgarskap                                                              |                                                                                                    |                                                |                                                            | Keva har mottagit din anmälan       |
| Kontakta oss                                                | Adress *                                                                   | KATUOSOITE_TEKSTI 1 A 2                                                                                                    | 5.                                             |                                                            | om bosättning.                      |
|                                                             |                                                                            |                                                                                                    |                                                |                                                            |                                     |
|                                                             |                                                                            | Bosättningsland Ø                                                                                                    |                                                |                                                            |                                     |
|                                                             | Telefonnummer                                                              | t.ex. +3584012345678                                                                                                    | -                                              |                                                            |                                     |
|                                                             | E-post                                                                     |                                                                                                    |                                                |                                                            |                                     |
|                                                             | Ytterligare information                                                    | ▲                                                                                                    |                                                |                                                            |                                     |
|                                                             |                                                                            |                                                                                                    |                                                |                                                            |                                     |
|                                                             | De med asterisk (*) markerade                                              | fälten är obligatoriska.                                                                                                    |                                                |                                                            |                                     |
|                                                             | ×Ångra                                                                     | Spara och skicka 6.                                                                                                    |                                                |                                                            |                                     |

## Anmälan om bosättning

Vi har mottagit din anmälan om bosättning.

### Anmäl dina adressuppgifter en gång per år

Om du är permanent bosatt i utlandet ska du en gång per år anmäla dina adressuppgifter till Keva. Anmälan ska göras även om adressen inte har ändrats under året. Om vi inte får din anmälan inom utsatt tid kan utbetalningen av pensionen avbrytas tills anmälan har inkommit till Keva.

KΞ

7.

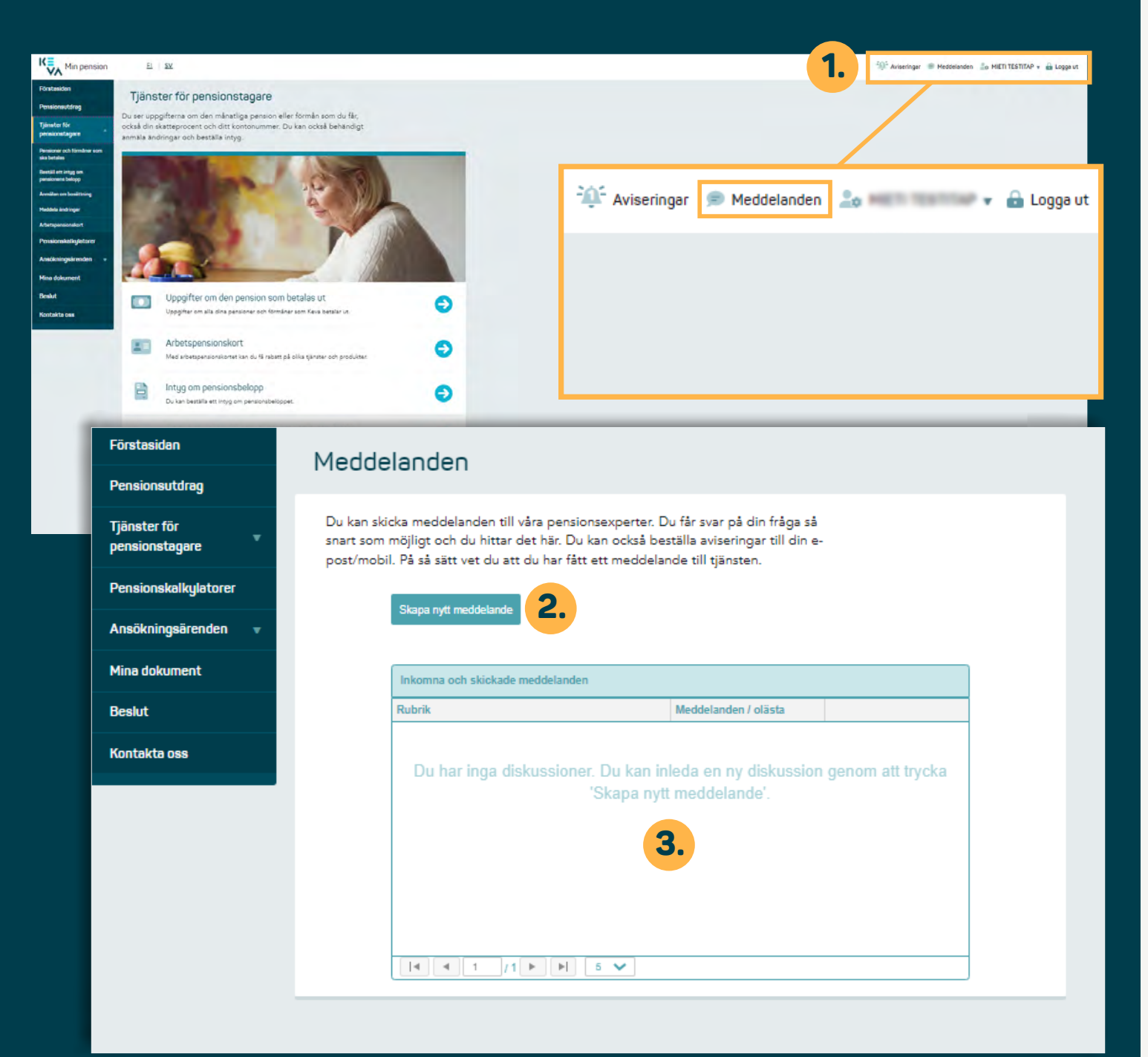

# Meddelanden

- **1.** Avsnittet Meddelanden finns till höger högst upp på sidan.
- **2.** I följande vy kan du skriva ett meddelande och/eller
- **3.** titta på de meddelanden du fått och skickat.

Via meddelandetjänsten skickar vi också automatiska meddelanden till våra kunder. Du får till exempel en avisering om att ditt årsbrev kan läsas i tjänsten.